| Anda   | re nel sito <u>l</u> | http://www.e         | <u>cdl.it/</u>     |                 |                 |            |                |           |        |
|--------|----------------------|----------------------|--------------------|-----------------|-----------------|------------|----------------|-----------|--------|
|        |                      |                      |                    |                 |                 |            |                |           |        |
| Clicca | are in alto a        | a destra " <b>RE</b> | GISTRATI"          |                 |                 |            |                |           |        |
|        |                      |                      | EBRATING           |                 | Riterca         | Q 📭        |                | STRATI    |        |
|        | Ø                    |                      | EARS               |                 |                 | E          | ACCE IT T REGI |           |        |
|        | PERCHÈ ECDL          | MODULI E CERTIFIC    | AZIONI   PREPARATI | ALL'ESAME   CER | CA SEDE D'ESAME | CERTIFICAT | I E REGISTRI   | FAQ CONTA | ATTACI |
|        | DIVENTA:             | 👤 candidato          | SEDE D'ESAME       |                 | e 🗢 Ş Formato   | IRE        |                |           |        |
|        |                      |                      |                    |                 |                 |            |                |           |        |
|        |                      |                      |                    |                 |                 |            |                |           |        |
|        |                      |                      |                    |                 |                 |            |                |           |        |

Nella pagina successiva scegliere, in alto a destra, "REGISTRATI"

|  |             |   |                             |   |                              | ACCEDI | REGISTRATI | 1 |
|--|-------------|---|-----------------------------|---|------------------------------|--------|------------|---|
|  | SCOPRI AICA | 1 | CERTIFICAZIONI INFORMATICHE | ] | PROFESSIONISTI ICT E AZIENDE | L      | Ricerca    | ٩ |

Nella pagina successiva scegliere sotto UTENTE CANDIDATO "Registrati come Candidato >"

|                                   |                                                                                |                                                  |                                  | 1                               | ACCEDI     | ı I |
|-----------------------------------|--------------------------------------------------------------------------------|--------------------------------------------------|----------------------------------|---------------------------------|------------|-----|
| AICA                              | SCOPRI AICA                                                                    | CERTIFICAZIONI INFORMATICH                       | e   profession                   | VISTI ICT E AZIENDE             | Ricerca    |     |
|                                   |                                                                                |                                                  |                                  |                                 |            |     |
| REGIST                            | RAZIONE                                                                        |                                                  |                                  |                                 |            |     |
| La registr<br>Registrat           | azione come Utente Standard è<br>t <mark>i come Utente Standard</mark> >       | necessaria per poter partecipare agli eventi     | organizzati da AICA.             |                                 |            |     |
| UTENTE (<br>Per poter<br>posseden | CANDIDATO<br>• usufruire dei servizi offerti nell<br>e almeno una skills card. | 'area riservata, è necessario registrarsi, inser | endo i dati che verranno richies | iti. Per potersi registrare è n | necessario |     |
| Registrat                         | ti come Candidato>                                                             |                                                  |                                  |                                 |            |     |
|                                   |                                                                                |                                                  |                                  |                                 |            |     |

1

### Si accedete alla "REGISTRAZIONE ALL'AREA RISERVATA DEL CANDIDATO"

Controllare che ne "IL TUO PROFILO" sia selezionato Candidato

### Compilare tutto il Form:

- Nome, Cognome, Indirizzo email
- Scelta e conferma della Password

| REGISTRAZIONE ALL'AREA RISERVATA DEL CANDIDATO                                                                                                    | IL TUO PROFILO<br>Candidato                                                                                                    |  |  |  |  |  |
|----------------------------------------------------------------------------------------------------|----------------------------------------------------------------------------------------------------|--|--|--|--|--|
| Ti stai registrando con il profilo "Candidato"<br>• Inserire il numero di skills card togliendo il prefisso "IT-"<br>• Se sei in possesso di una skills card ECDL (Full Standard - IT-Security,                                                                                                    | NOME                                                                                                    |  |  |  |  |  |
| <ul> <li>Se serin possesso di una skills card ECDL (Full Standard - IT-Security,<br/>ecc), selezionare la voce "NUOVA ECDL" dal menù delle certificazioni</li> <li>La password deve contenere almeno 6 caratteri</li> <li>Terminata la registrazione riceverai una email di conferma e potrai<br/>prosedere alle finiariolità dell'opari, forcende il conferma e potrai</li> </ul> | COGNOME                                                                                                    |  |  |  |  |  |
| password scelta durante la registrazione e sarà possibile visualizzare<br>il libretto online, che contiene tutte le informazioni relative agli esami<br>sostenuti.                                                                                                    | INDIRIZZO EMAIL                                                                                                    |  |  |  |  |  |
| Infine, l'area candidato ti permette di gestire il tuo account, dandoti la<br>possibilità di cambiare la password.<br>Hai bisogno di aiuto? Chiedi assistenza >                                                                                                    | INSERISCI NUOVAMENTE EMAIL                                                                                                    |  |  |  |  |  |
|                                                                                                    | PASSWORD                                                                                                    |  |  |  |  |  |
|                                                                                                    | INSERISCI NUOVAMENTE PASSWORD                                                                                                   |  |  |  |  |  |
|                                                                                                    | CERTIFICAZIONE Seleziona certificazione                                                                                         |  |  |  |  |  |
|                                                                                                    | CODICE SKILLS CARD                                                                                                    |  |  |  |  |  |
|                                                                                                    | DATA DI NASCITA<br>dolmni////                                                                                                   |  |  |  |  |  |
|                                                                                                    | INFORMATIVA AI SENSI DEL D.LCS 196/2003                                                                                         |  |  |  |  |  |
|                                                                                                    | Qualora non slate II destinatario della presente comunicazione, VI<br>chiediamo di voleria cortesemente trasmettere al soggetto |  |  |  |  |  |

# Scegliere Certificazione: NUOVA ECDL – scorrere verso il basso

| Seleziona certificazione                         |          |
|--------------------------------------------------|----------|
| ECDL - WEBEDITING                                | *        |
| ECDL E-CITIZEN                                   |          |
| ECDL MULTIMEDIA                                  |          |
| ECDL4PS                                          |          |
| EDOC                                             |          |
| EQDL                                             |          |
| EUCIP - CORE                                     |          |
| EUCIP - DIAGNOSTIC                               |          |
| EUCIP IT FUNDAMENTALS – ITACA                    | -        |
| EUCIP IT-ADMIN                                   |          |
| EUCIP IT-FUNDAMENTALS                            | 1.       |
| HEALTH DOC                                       | E        |
| Informatica Giuridica                            | con il   |
| MipresentoECDL                                   | ente     |
| IEW LOGIC                                        | tal fine |
| NUOVA ECDL                                       | tomatic  |
|                                                  | .0, LC   |
| POSTA ELETTRONICA CERTIFICATA                    | ne, Vi   |
| ePMQ (european Project Management Qualification) |          |
| ocliccosicuro / Generazioni Connesse             | -        |

## Inserire il Codice Skills Card

| ľ                                                                                                    |                                                                                                    |
|----------------------------------------------------------------------------------------------------|----------------------------------------------------------------------------------------------------|
| REGISTRAZIONE ALL'AREA RISERVATA DEL CANDIDATO                                                                                                    | IL TUO PROFILO                                                                                                    |
| Ti stai registrando con il profilo "Candidato"                                                                                                    | Topological Sector Control Transcol                                                                                                    |
| <ul> <li>Inserire il numero di skills card togliendo il prefisso "IT-"</li> <li>Se sei in possesso di una skills card ECDL (Full Standard - IT-Security,<br/>ecc), selezionare la voce "NUOVA ECDL" dal menù delle certificazioni</li> </ul> | NOME                                                                                                    |
| La password deve contenere almeno 6 caratteri                                                                                                    | COGNOME                                                                                                    |
| Terminata la registrazione riceveral una email di conferma e potral<br>accedere alle funzionalità dell'area, inserendo l'indirizzo email e la<br>naccentri cralta durante la registrazione e potri preschila ultravitarea                    |                                                                                                    |
| ni libretto online, che contiene tutte le informazioni relative agli esami<br>sostenuti.                                                                                                    | INDIRIZZO EMAIL                                                                                                    |
| Infine, l'area candidato ti permette di gestire il tuo account, dandoti la<br>possibilità di cambiare la password.                                                                                                    |                                                                                                    |
| Hai bisogno di aiuto? Chiedi assistenza >                                                                                                    | INSERISCI NUOVAMENTE EMAIL                                                                                                    |
|                                                                                                    | PASSWORD                                                                                                    |
|                                                                                                    | INSERISCI NUOVAMENTE PASSWORD                                                                                                    |
|                                                                                                    | CERTIFICAZIONE                                                                                                    |
|                                                                                                    | Seleziona certificazione                                                                                                    |
|                                                                                                    | CODICE SKILLS CARD                                                                                                    |
|                                                                                                    | DATA DI NASCITA                                                                                                    |
|                                                                                                    | (da/mm/yyy                                                                                                    |
|                                                                                                    | INFORMATIVA AI SENSI DEL D.LCS 196/2003                                                                                                    |
|                                                                                                    | Centile Signore/a, il d.igs. 196/2003, recante il nuovo codice in<br>materia di protezione dei dati personali, stabilisce che alcuni<br>trattamenti di dati personali possone essere effettuati solo con il<br>di dati personali possone essere effettuati solo con il<br>di dati personali possone essere effettuati solo con il<br>di dati personali possone essere effettuati solo con il<br>di dati personali possone essere effettuati solo con il<br>di dati personali dati personali possone essere effettuati solo con il<br>di dati personali dati personali possone essere effettuati solo con il<br>dati personali possone essere effettuati solo con il<br>dati personali dati personali possone essere effettuati solo con il<br>dati personali dati personali personali dati personali dati |
|                                                                                                    | consenso dell'Interessato, il quiai deve essere preventivamente<br>Informato in merito all'utilizzo dei dati che lo riguardano. A tal'fine,<br>AlCA Associazione italiana per l'Informatica ed II. Calcolo<br>Automatico (di seguito denominata "ACA"), quala tibolare dei                                                                                                    |
|                                                                                                    | trattamento, Le fornisce l'informativa richiesta dalla Legge.                                                                                                    |

## Accettare "Ho letto l'informativa e accetto le condizioni"

Cliccare **REGISTRATI** e concludere l'iscrizione

4

# Solo dopo aver creato il proprio Profilo è possibile Accedere

Tornare nel sito <u>http://www.ecdl.it/</u> Cliccare su "**Accedi**"

|             | ECDL CELEBRATING 20 YEARS                     | Ricerca             | ٩      | Accedi   I        | EGISTRATI |          |
|-------------|-----------------------------------------------|---------------------|--------|-------------------|-----------|----------|
| PERCHÈ ECDL | MODULI E CERTIFICAZIONI   PREPARATI ALL'ESAME | CERCA SEDE D'ESAME  | CERTIF | FICATI E REGISTRI | FAQ   C   | ONTATTAC |
| DIVENTA:    | 上 CANDIDATO 🏫 SEDE D'ESAME 🔜 SU               | ipervisore 🗢 Format | ORE    |                   |           |          |

A seguire si accede alla schermata che segue

Cliccare su "Accedi"

|             |   |                             |   | [                            | ▲ ACCE | di 📝 registrati |   |
|-------------|---|-----------------------------|---|------------------------------|--------|-----------------|---|
| SCOPRI AICA | 1 | CERTIFICAZIONI INFORMATICHE | 1 | PROFESSIONISTI ICT E AZIENDE | . [    | Ricerca         | ٩ |

Alla voce "COME VUOI ACCEDERE?" scegliere "Candidato"

| AICA SCOPRI AICA   CERTIFICAZIONI INFORMA                                                                                                    | TICHE PROFESSIONISTI ICT E AZIENDE Ricerca      |
|----------------------------------------------------------------------------------------------------|-------------------------------------------------|
|                                                                                                    |                                                 |
| LOGIN                                                                                                    | COME VUOI ACCEDERE?                             |
| Gentile utente,                                                                                                    | Utente Standard<br>Utente Standard<br>Candidato |
| <ul> <li>Per accedere al Portale AICA come Utente Standard, Candidato o<br/>Utente Aica Shop, inserisca il suo indirizzo email e la password;</li> </ul> | Test Center<br>Socio                            |
| <ul> <li>Per accedere al Portale AICA come responsabile Test Center, inserisca<br/>le sue credenziali di ATLAS;</li> </ul>                               | Utente Aka Shop<br>77537WOROZ (Omienicaca:)     |
| Per accedere come Socio AICA inserisca le sue credenziali comunicate                                                                                     | ACCEDI                                          |

# IMPORTANTE

Se in questa voce si lascia "Utente Standard", si rischia di non essere rintracciati né in fase di "Accesso" né di "Recupero Password", perché la ricerca viene effettuata in altri elenchi.

5

A questo punto, inserire **EMAIL e PASSWORD** inserite in fase di Registrazione e Creazione Profilo

| LOGIN                                                                                                    | COME VUOI ACCEDERE?     |
|----------------------------------------------------------------------------------------------------|-------------------------|
|                                                                                                    | Candidato               |
| Gentile utente,                                                                                                    | EXAN.                   |
| <ul> <li>Per accedere al Portale AICA come Utente Standard, Candidato o<br/>Utente Aica Shop, inserisca il suo indirizzo email e la password;</li> </ul> |                         |
|                                                                                                    | PASSWORD (Dimenticata?) |
| <ul> <li>Per accedere al Porcale AICA come responsabile rest cencer, inserisca<br/>le sue credenziali di ATLAS;</li> </ul>                               |                         |
| Per accedere come <b>Socio AICA</b> inserisca le sue credenziali comunicate                                                                              | ACCEDI                  |
|                                                                                                    | ACCEDI                  |

Cliccare ACCEDI per accedere al proprio profilo